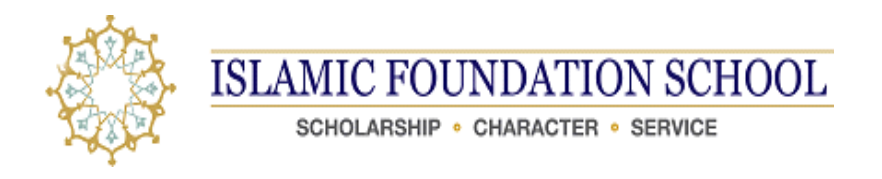

# **Online Enrollment Packet Instructions for New Applicants**

- 1. Log into your Parents Web Account, go to www.renweb.com
- 2. Select the **Login** button from the menu bar located at the upper right hand corner of the screen

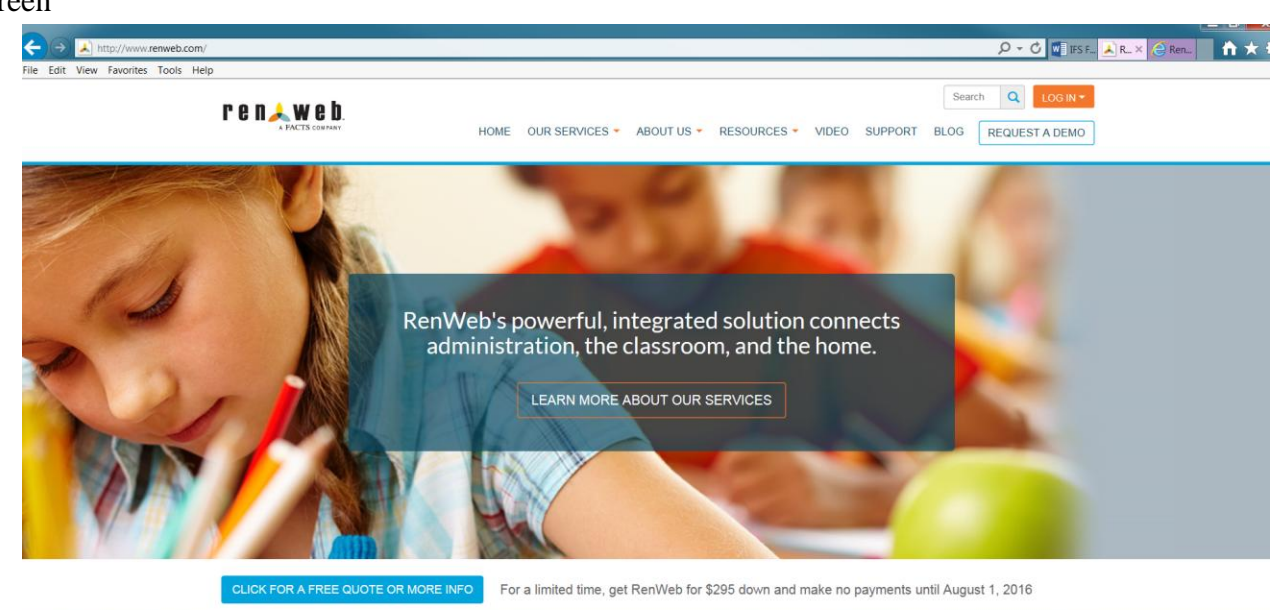

3. Select the **Parents Web Login** button from the drop-down menu.

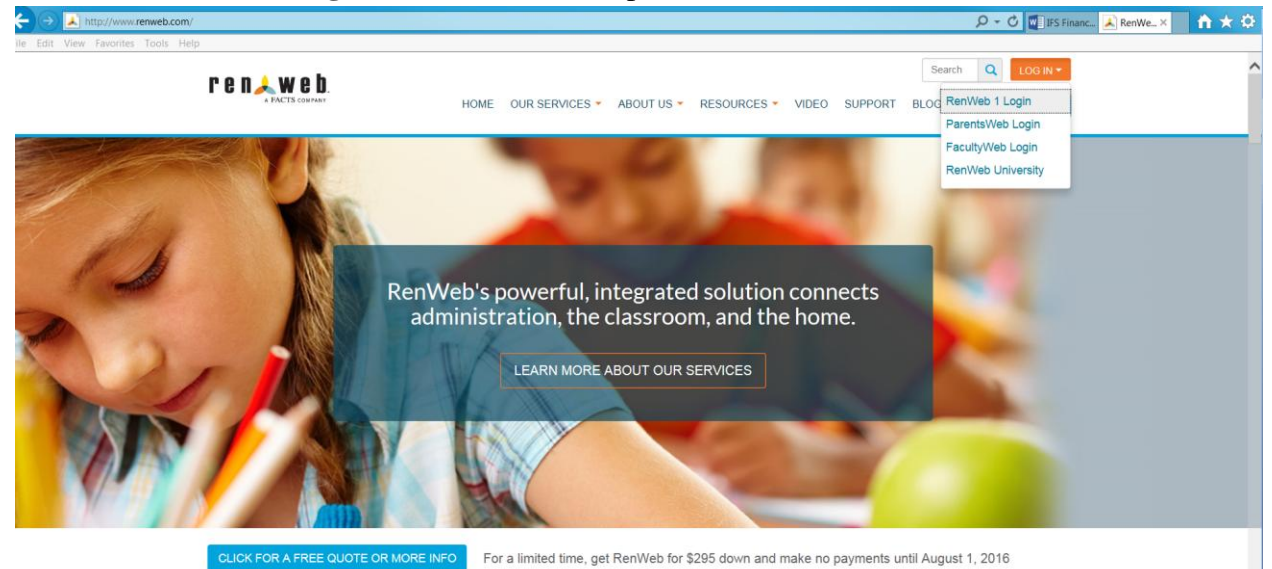

4. Select the Create New ParentsWeb Account link

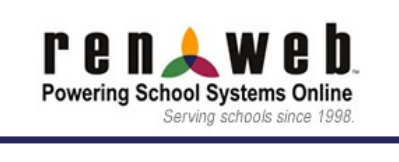

## RenWeb ParentsWeb Login

| District Code:                |
|-------------------------------|
|                               |
| User Name:                    |
|                               |
| Password (case-sensitive):    |
|                               |
| Forgot User Name/Password?    |
|                               |
| Parent Student Staff          |
|                               |
| Login                         |
|                               |
| Create New ParentsWeb Account |

- 5. Enter IF-IL into the District Code field
- 6. Enter your email address (must be the same email you provided in your Online Application to the school)
- 7. Click the Create Account button

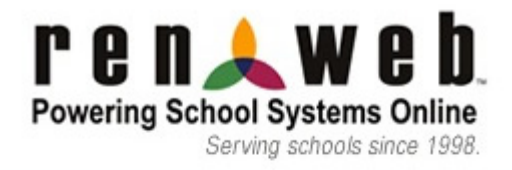

# RenWeb ParentsWeb Login

District Code: \* Required

Email:

Create Account Back to Login

- 8. You will receive an email from RenWeb Customer Support containing a link that will allow you to create your username and password. For security purposes the link will remain active for 6 hours only
  - a. Please click on the link provided in the email
  - b. A **Change/Create Password** screen will open. You may use the default username provided, or create a new username
  - c. Then type in your desired password into the **Password** field and **Confirm** field
  - d. Click on the Save Username and/or Password button
- 9. Type in the district code IF-IL and your username and password

10. After logging in, click on the Family Information button in the left menu

|                                                                                                    | In the name of A                                                                               | llah, Most Merciful and Compassionate                 |                                                                                         |
|----------------------------------------------------------------------------------------------------|------------------------------------------------------------------------------------------------|-------------------------------------------------------|-----------------------------------------------------------------------------------------|
| SCHOL                                                                                                    | FOUNDATION SCHOO                                                                               | L                                                     |                                                                                         |
|                                                                                                    |                                                                                                |                                                       |                                                                                         |
| Logout<br>School Information<br>School Home<br>Calendar<br>Directory<br>Classes<br>Photo Gallery<br>Resource Documents                                                                                                    | Announcements<br>#5 Alumni Association<br>As an effort to reade a bond<br>between all the Alum | Today Tomorow Events Today Tomorow 6/10/2016 AP Exams | School Catendari Dates to Note<br>5/30/2016 Memorial Day<br>6/10/2016 2015-2016: C4 End |
| Student Information • Family Information • Cattor Revealedtor Cattor Revealedtor Cattor R |                                                                                                |                                                       |                                                                                         |

11. Click on the Enrollment/Reenrollment link

|                                                                                                    | In the name of Allah,              | Most Merciful and C               | ompassionate     |         |         |        |
|----------------------------------------------------------------------------------------------------|------------------------------------|-----------------------------------|------------------|---------|---------|--------|
| SCHOL                                                                                                    | FOUNDATION SCHOOL                  |                                   |                  |         |         |        |
| Welcome Back                                                                                                | Family Information                 |                                   |                  |         |         |        |
| Logout                                                                                                    | Parent)                            | Contact Info                      |                  |         |         |        |
| School Information +                                                                                        | (Parent)                           |                                   |                  |         |         | _      |
| Student Information +                                                                                       | (hild)                             | Name:                             |                  |         |         |        |
| Family Information                                                                                          | (Child)                            | Address:                          |                  |         |         |        |
| Family Home<br>Family Profile<br>Family Billing<br>Financial Aid<br>Tuition Plan Sign Up                    | (Grandparent)                      | Home:<br>Cell:<br>Work:<br>Email: |                  |         |         |        |
| Enrollment / Reenrollment                                                                                   |                                    |                                   |                  |         |         | _      |
| Latest<br>Newsletter<br>Get the RenWeb Home App                                                             | Web Forms Earnity Demographic Form |                                   | Account<br>Total | Balance | Details | PayNow |
| Learn More about the Ren/Web Home<br>app for accessing Parents/Web<br>information via the convenience of an |                                    |                                   |                  |         |         |        |

## 12. Click on "Start Enrollment Packet" for the desired student

|                   | Online Enrollment                                                                                                    |                                              |                                                                                 |                                    |
|-------------------|----------------------------------------------------------------------------------------------------|----------------------------------------------|---------------------------------------------------------------------------------|------------------------------------|
| ONLINE ENROLLMENT | Welcome TEST PARENT. You are currently lo                                                                                                    | ogged in.                                    |                                                                                 |                                    |
|                   | Packets to Test:      Enrollment Responsible Pa                                                                                                    | irent O Secondary P                          | larent                                                                          |                                    |
|                   | Packets to Test:   Enrollment Responsible Pa<br>School Year: 2017-2018 Student                                                                                                  | rrent O Secondary P<br>For Grade             | arent<br>Enrollment Packet Status                                               |                                    |
|                   | Packets to Test:      Enrollment Responsible Packets     School Year: 2017-2018     Student     Islamic Foundation School, Test (New)                                           | rrent O Secondary P<br>For Grade<br>01       | earent Enrollment Packet Status Start Enrollment Packet                         | Will Not Enroll                    |
|                   | Packets to Test:      Enrollment Responsible Packets     School Year: 2017-2018     Student     Islamic Foundation School, Test (New)     Islamic Foundation School, Test (New) | rrent O Secondary P<br>For Grade<br>01<br>02 | tarent Enrollment Packet Status Start Enrollment Packet Start Enrollment Packet | Will Not Enroll<br>Will Not Enroll |

# 13. Please read through the instructions carefully, then select Next.

|                                           | Instructions & Resources                                                                                                    |
|-------------------------------------------|----------------------------------------------------------------------------------------------------|
|                                           |                                                                                                    |
| ONLINE ENROLLMENT                         |                                                                                                    |
| TEST (NEW) ISLAMIC<br>FOUNDATION SCHOOL   | Test (New) Islamic Foundation School - Year: 2017-2018 - Grade: 06                                                                                                    |
| Instructions & Resources                  | Next >                                                                                                    |
| Enrollee Information                      |                                                                                                    |
| Household Information                     | Assalamu 'alaikum. Welcome to Islamic Foundation School's Online Enrollment packet.                                                                                                    |
| Emergency Contacts and                    | Instructions                                                                                                    |
| Authorized Pickup                         | Please complete the Online Enrollment forms listed in the menu beginning with the Enrollee Information form.                                                                                                    |
| Home Language Survey                      | Note the following:                                                                                                    |
| Medical Information                       | <ul> <li>Yellow caution sign will appear in the menu next to forms that are missing required information.</li> </ul>                                                                                                    |
| Program Participation and<br>Release Form | <ul> <li>Green check mark will appear next to the form's menu item if it has been completed.</li> <li>After you have completed the enrollment packet, CLICK on the 'Complete Review and Submit Enrollment Packet' button</li> </ul> |
| Document Upload                           | for the registration fees.                                                                                                    |
| Financial Assistance                      | <ul> <li>Once the payment has been submitted, a confirmation notification will appear.</li> <li>Please print this form for your records. IFS will not be able to duplicate this confirmation notification.</li> </ul>               |
| Financial Responsibility                  | After your enrollment packet is submitted, within 10 business days you will receive an email regarding next steps.                                                                                                    |
|                                           | Enrollment Checklist                                                                                                    |
| FACTS Tuition                             | The following documents are required to be uploaded:                                                                                                    |
| Enrollment Packet Review                  | · Cuardian Marant Drivers License of State TD 10 1 10 . 1 111                                                                                                    |
|                                           | <ul> <li>Oblatituati e account holder on FACTS)</li> <li>Oblatituati e account holder on FACTS)</li> </ul>                                                                                                    |
|                                           | <ul> <li>Record of physical examination (Provided and zigned by the child'z physician; must have been administered within the last 10 months prior to Aug 15th, 2017)</li> <li>Immunistical Record.</li> </ul>                      |
|                                           | Infinumization Records     Today practice shot and Meningitis (Ist does is required)                                                                                                    |
|                                           | <ul> <li>Vision examination records (Must have been administered within the last 10 months prior to Aug 15th 2017)</li> </ul>                                                                                                    |
|                                           | • Dental records (Must have been administered within the last 10 months prior to Aug 15th 2017)                                                                                                    |
|                                           | Hearing- Audiometric Records (Must have been administered within the last 10 months prior to Aug 15th, 2017)                                                                                                    |
|                                           |                                                                                                    |

If you have any questions about the process, please feel free to contact our front office at 630-941-8800 ext. 1000 or email us at admissions@ifsvp.org.

Thank you, IFS Registrar 14. Enter all enrollee information. The red \* indicates required information. You will not be able to submit the packet until all required fields are entered. You may forward through the screens and return to previous screens by selecting the appropriate tabs located at the top.

|                                             | Enrollee Information                                                                    |
|---------------------------------------------|-----------------------------------------------------------------------------------------|
| ONLINE ENROLLMENT                           |                                                                                         |
| TEST (NEW) ISLAMIC<br>FOUNDATION SCHOOL     | Test (New) Islamic Foundation School - Year: 2017-2018 - Grade: 06                      |
| Instructions & Resources                    | < Save & Back Save Save & Next >                                                        |
| Enrollee Information                        |                                                                                         |
| Household Information                       | Please fill in the following fields about the <i>student</i> as thoroughly as possible. |
| Emergency Contacts and<br>Authorized Pickup | Student Name       Test (New) Islamic Foundation School     (change)                    |
| Home Language Survey                        | Student Date of Birth *                                                                 |
| Medical Information                         | 1/1/2012 (mm/dd/yyyy)                                                                   |
| Program Participation and<br>Release Form   | Local School District of Residence *                                                    |
| Document Upload                             |                                                                                         |
| Financial Assistance                        |                                                                                         |
| Financial Responsibility<br>Agreement       | District County *                                                                       |
| FACTS Tuition                               |                                                                                         |
| Enrollment Packet Review                    | District State *                                                                        |
|                                             | Student Canden t                                                                        |
|                                             | OMale OFemale                                                                           |
|                                             | Student Ethnicity *                                                                     |
|                                             | ×                                                                                       |
|                                             | Student Race *                                                                          |
|                                             | ☐ Hispanic/Latino                                                                       |
|                                             | □ Non-Hispanic/Latino                                                                   |
|                                             |                                                                                         |
|                                             | Primary Language Spoken at Home *                                                       |
|                                             | < Save & Back Save Save & Next >                                                        |

# 15. Enter the Parent/Guardian Information

|                                                                                                    | Parent/Guardian Informat                                                                                                    | ion                                                                                                    |
|----------------------------------------------------------------------------------------------------|----------------------------------------------------------------------------------------------------|----------------------------------------------------------------------------------------------------|
| ONLINE ENROLLMENT<br>TEST (NEW) ISLAMIC<br>FOUNDATION SCHOOL<br>Instructions & Resources           | Test (New) Islamic Foundation School - Year: 2<br><save &="" back="" next="" save=""></save>                                                                                            | 2017-2018 - Grade: 06                                                                                                    |
| <ul> <li>Enrollee Information</li> </ul>                                                           | $\triangle$ There is 1 missing requirement on this form.                                                                                                    |                                                                                                    |
| Parent/Guardian Information<br>Emergency Contacts and<br>Authorized Pickup<br>Home Language Survey | Please fill in the following fields regarding you demograph<br>Please note that this information applies ONLY to parents/<br>second household, or another parent who shares custody, th | hic and contact information.<br>/guardians who reside in the same household as the student. If there is a<br>hey will update their own information separately. |
| Medical Information<br>Program Participation and<br>Release Form                                   | ▲ Family Income: Amount           * ○ <\$30K                                                                                                    |                                                                                                    |
| Document Upload<br>Financial Assistance<br>Financial Responsibility<br>Agreement                   | Parent/Guardian One<br>Please Remove From Family?                                                                                                    | Parent/Guardian Two<br>(leave blank if not applicable)<br>Please Remove From Family?                                                                           |
| FACTS Tuition                                                                                      | □ Yes, Please Remove                                                                                                    | Ves, Please Remove                                                                                                    |
| Enrollment Packet Review                                                                           | Last Name                                                                                                    | Last Name                                                                                                    |
|                                                                                                    | First Name                                                                                                    | First Name                                                                                                    |
|                                                                                                    | Middle Name                                                                                                    | Middle Name                                                                                                    |
|                                                                                                    | Salutation                                                                                                    | Salutation                                                                                                    |
|                                                                                                    | < Save & Back Save Save & Next >                                                                                                    |                                                                                                    |

16. Enter emergency contacts and authorized pickup.

|                                                                                                    | Emergency Contacts and Authorized Pickup                                                                                                    |
|----------------------------------------------------------------------------------------------------|----------------------------------------------------------------------------------------------------|
| ONLINE ENROLLMENT<br>TEST (NEW) ISLAMIC<br>FOUNDATION SCHOOL<br>Instructions & Resources<br>✓ Enrollee Information | Test (New) Islamic Foundation School - Year: 2017-2018 - Grade: 06 Save & Back Save Save & Next >                                              |
| ✓ Parent/Guardian Information                                                                                      | In the event of an emergency, please provide the name of the person(s) whom the school should contact along with their contact<br>information. |
| Emergency Contacts and<br>Authorized Pickup                                                                        | Please also add any person(s) who will be authorized for pickup.                                                                               |
| Home Language Survey                                                                                               | Parent - Parent Test                                                                                                    |
| Medical Information                                                                                                | Emergency Contact? *                                                                                                    |
| Program Participation and<br>Release Form                                                                          | ○Yes ○No<br>Emergency Contact Note                                                                                                    |
| Document Upload                                                                                                    | B,                                                                                                    |
| Financial Assistance                                                                                               | Authorized Pickup? *                                                                                                    |
| Financial Responsibility<br>Agreement                                                                              | OYes ONo                                                                                                    |
| FACTS Tuition                                                                                                    | Authorized Pickup Note                                                                                                    |
| Enrollment Packet Review                                                                                           | Add Another Contact                                                                                                    |

# 17. Enter the appropriate responses for the Home Language Survey

|                                                                                                    | Home Language Survey                                                                                                    |
|----------------------------------------------------------------------------------------------------|----------------------------------------------------------------------------------------------------|
| ONLINE ENROLLMENT<br>TEST (NEW) ISLAMIC<br>FOUNDATION SCHOOL                                                                  | Test (New) Islamic Foundation School - Year: 2017-2018 - Grade: 06                                                                                                    |
| Instructions & Resources                                                                                                    | ▲ There are 3 missing requirements on this form.                                                                                                    |
| <ul> <li>✓ Parent/Guardian Information</li> <li>✓ Emergency Contacts and<br/>Authorized Pickup</li> </ul>                     | The state requires the district to collect a Home Language Survey for every new student. This information is used to count the students whose families speak a language other than English at home. It also helps to identify the students who need to be assessed for English language proficiency. |
| A Home Language Survey                                                                                                    |                                                                                                    |
| Medical Information<br>Program Participation and<br>Release Form                                                              | <ul> <li>▲ Language survey: Other lang spoken in home</li> <li>★ ○ Yes ○ No</li> <li>Language survey: Other lang spoken explained</li> </ul>                                                                                                    |
| Document Upload<br>Financial Assistance<br>Financial Responsibility<br>Agreement<br>FACTS Tuition<br>Enrollment Packet Review | ▲ Language survey: Language other than Eng<br>★ ○Yes ○No<br>Language survey: Language other than Eng explained<br>▲ If the answer to either question above is "wee" the law requires the school to assess your shild's English profisions:                                                           |
|                                                                                                    | A it the answer to entire question above is "yes", the law requires the school to assess your child's English proficiency. * Save & Back Save Save Next >                                                                                                    |

## 18. Enter all medical information

|                                                                                                    | Medical Information                                                |
|----------------------------------------------------------------------------------------------------|--------------------------------------------------------------------|
| ONLINE ENROLLMENT<br>TEST (NEW) ISLAMIC<br>FOUNDATION SCHOOL                                          | Test (New) Islamic Foundation School - Year: 2017-2018 - Grade: 06 |
| Instructions & Resources                                                                              | <pre>&lt; Save &amp; Back Save Save &amp; Next &gt;</pre>          |
| ✓ Enrollee Information                                                                                | $\Delta$ There are 13 missing requirements on this form.           |
| <ul> <li>Parent/Guardian Information</li> <li>Emergency Contacts and<br/>Authorized Pickup</li> </ul> | Please provide the student's medical information below.            |
| ✓ Home Language Survey                                                                                | Doctor                                                             |
| Medical Information                                                                                   | ▲ Name *                                                           |
| Program Participation and<br>Release Form                                                             | ▲ Phone *                                                          |
| Document Upload                                                                                       | (Ex: 999-999-9999)                                                 |
| Financial Assistance                                                                                  |                                                                    |
| Financial Responsibility<br>Agreement                                                                 | Dentist                                                            |
| FACTS Tuition                                                                                         | A Ivame ~                                                          |
| Enrollment Packet Review                                                                              | A Phone *                                                          |
|                                                                                                    | (Ex: 999-999-9999)                                                 |

#### Allergies

Please specify the type of allergry:

- Food
- Seasonal
- Other (Please be specific)

#### Allergy:

01. 02. 03.

<u>^4</u>

| ( | Comment: |
|---|----------|
|   |          |
|   |          |
|   |          |
| 1 |          |

## 19. Please select your decisions for the Program Participation and Release Form

|                                                                  | Program Participation and Release Form                                                                                                    |
|------------------------------------------------------------------|----------------------------------------------------------------------------------------------------|
| ONLINE ENROLLMENT<br>TEST (NEW) ISLAMIC<br>FOUNDATION SCHOOL     | Test (New) Islamic Foundation School - Year: 2017-2018 - Grade: 06                                                                                                    |
| Instructions & Resources                                         | < Save & Back Save Save & Next >                                                                                                    |
| ✓ Parent/Guardian Information                                    | Parent/Guardian: The following statements should be read and understood thoroughly. Please select yes or no for each statement and sign at the bottom.                                                                      |
| <ul> <li>Emergency Contacts and<br/>Authorized Pickup</li> </ul> | Islamic Foundation School provides photographic coverage of school and class activities.                                                                                                    |
| ✔ Home Language Survey                                           | I give permission to Islamic Foundation School to release photographs and videos for the following:                                                                                                    |
| Medical Information Program Participation and Release Form       | Student Handbook:<br>The student handbook will be distributed during the first ten days of school. I intend to become acquainted with its contents. It is my responsibility to read and review this handbook with my child. |
| Document Upload                                                  | Nawe Coverane                                                                                                    |
| Financial Assistance                                             | * OYes ONo                                                                                                    |
| Financial Responsibility<br>Agreement                            | School Website<br>* OYes ONo                                                                                                    |
| FACTS Tuition                                                    | Educational Purpose                                                                                                    |
| Enrollment Packet Review                                         | * OYes ONo                                                                                                    |
|                                                                  | ID Picture<br>★ ○Yes ○No                                                                                                    |
|                                                                  | Class Picture                                                                                                    |

\*  $\bigcirc$  Yes  $\bigcirc$  No

Yearbook

\* ○Yes ○No

#### **Community Field Trips:**

Classes take community based walks off school grounds as a part of the language arts, science, and social studies curriculum. These walks are always supervised by a teacher. I give permission for my child to leave school grounds for community-based walks. You will be notified by the teacher prior to each trip.

\*  $\bigcirc$  Yes  $\bigcirc$  No

#### Student Award/Honor Information:

The school announces listings of students receiving awards and honors. I give permission for my child's name to be released for the purpose of identifying students who excel.

★ ○Yes ○No

#### 20. Upload all required documents.

- a. There are different requirements pending the grade level you are applying for. Most of these differences are based on required health related documents that are mandated by the Illinois State Board of Education.
- b. We highly recommend you download the required health forms and submit them to your physician, dentist, optometrist/ophthalmologist, and/or audiologist to fill out.

We will accept documents that are generated by the practice, as long as they will provide the information that the state is requesting. To avoid any confusion or documentation that the practice did not provide, that is why we recommend you to download the forms available.

# Document Upload

| ONI INT ENDOLI MENT                         |                                                                                                    |
|---------------------------------------------|----------------------------------------------------------------------------------------------------|
| TEST OTNO ISLANDS                           | Test (New) Islamic Foundation School - Year: 2017-2018 - Grade: 06                                                                                                    |
| FOUNDATION SCHOOL                           |                                                                                                    |
| Instructions & Resources                    | < Save & Back Save Save & Next >                                                                                                    |
| ✓ Enrollee Information                      |                                                                                                    |
| ✓ Parent/Guardian Information               | Please upload the documents noted below. You do have the option to proceed forward and submit the Online Enrollment Packet without having to upload the required documents below. However, the documents <b>be submitted to IFS no later than August</b> |
| Emergency Contacts and<br>Authorized Pickup | 1st 2017. Failure to provide these documents by the requested date will result in a hold on the student's registration. Their seat on the roster will NOT be guaranteed and may be given up another student.                                             |
| ✔ Home Language Survey                      | Note: IFS is mandated by the Illinois State Board of Education to collect and maintain medical, dental, hearing, and vision records for enrolled students.                                                                                               |
| ✓ Medical Information                       |                                                                                                    |
| ✓ Program Participation and<br>Release Form | Please upload a scanned copy of each of the following items below.<br>This information should be provided for the Parent/Gaurdian that is assuming financial responsibility of the student.                                                              |
| Document Upload                             | Illinois Driver's License or State ID                                                                                                    |
| Financial Assistance                        | * Browse                                                                                                    |
| Financial Responsibility                    | Billing statement from your utility, credit card, and/or phone service                                                                                                    |
| Agreement                                   | * Browse                                                                                                    |
| FACTS Tuition                               |                                                                                                    |
| Enrollment Packet Review                    | Please click here to obatain the State of Illinois Certificate of Child Health Examination Form.                                                                                                    |
|                                             | Please print out this form and provide it to your child(ren)'s primary physician. Once completed, please scan and upload here.                                                                                                    |
|                                             | This form must include the following:                                                                                                    |
|                                             | • Record of physical examination (Provided and signed by the child's physician; must have been administered within the last 10 months prior to Aug 15th, 2017)                                                                                           |
|                                             | . Health History section of the examination form completed by the Decent/Cuardian including the signature and date                                                                                                    |

- Health History section of the examination form completed by the Parent/Guardian including the signature and
- Immunization Records
  - Tdap vaccine shot and Meningitis (1st dose is required)
  - For more information about the new immunization requirements for 2016-17, please click here

#### Browse...

Please click here to obtain the State of Illinois Eye Examination Form

21. Please read through the Financial Assistance section.

|                                                                                                    | Financial Assistance                                                                                                    |
|----------------------------------------------------------------------------------------------------|----------------------------------------------------------------------------------------------------|
| ONLINE ENROLLMENT<br>TEST (NEW) ISLAMIC<br>FOUNDATION SCHOOL                                                                              | Test (New) Islamic Foundation School - Year: 2017-2018 - Grade: 06                                                                                                    |
| Instructions & Resources                                                                                                    | < Save & Back Save Save & Next >                                                                                                    |
| ✓ Enrollee Information                                                                                                    | Financial Assistance                                                                                                    |
| <ul> <li>✓ Parent/Guardian Information</li> <li>✓ Emergency Contacts and<br/>Authorized Pickup</li> <li>✓ Home Language Survey</li> </ul> | If the undersigned feel that they will need financial assistance from IFS to cover the cost of tuition for their child, you must agree to all terms and conditions in the <u>IFS Financial Assistance Policy and Instructions</u> and submit a financial aid application online through FACTS as per instructions listed in that document. You will not be eligible for financial aid if you do not apply for it online through FACTS. |
| <ul> <li>✓ Medical Information</li> <li>✓ Program Participation and<br/>Release Form</li> </ul>                                           | Please note that financial assistance is limited and under no circumstances will exceed 50% of total tuition costs. A \$30 dollar fee will be collected from FACTS to assess your Financial Assistance Application. Financial assistance cannot be applied towards your Online Reenrollment packet fees.                                                                                                    |
| ✓ Document Upload                                                                                                    | After submitting the Financial Assistance Application, there will be a three week turnaround time before receiving any notice regarding your application. It is imperative that you submit all supplemental documents for your application in order to be reviewed.                                                                                                    |
| Financial Responsibility<br>Agreement<br>FACTS Tuition                                                                                    | Date: 11/14/2016           < Save & Back                                                                                                    |
| Enrollment Packet Review                                                                                                    |                                                                                                    |

22. Agree to the terms and conditions for Financial Responsibility. You will be directed to check the box and provide your full legal name.

|                                                                                                    | Financial Responsibility Agreement                                                                                                    |
|----------------------------------------------------------------------------------------------------|----------------------------------------------------------------------------------------------------|
| ONLINE ENROLLMENT<br>TEST (NEW) ISLAMIC<br>FOUNDATION SCHOOL                                                                                                    | Test (New) Islamic Foundation School - Year: 2017-2018 - Grade: 06                                                                                                    |
| Instructions & Resources<br>✓ Enrollee Information<br>✓ Parent/Guardian Information<br>✓ Emergency Contacts and<br>Authorized Pickup<br>✓ Home Language Survey<br>✓ Medical Information<br>✓ Program Participation and<br>Release Form | The form has been saved.         < Save & Back                                                                                                    |
| <ul> <li>✓ Document Upload</li> <li>✓ Financial Assistance</li> <li>✓ Financial Responsibility<br/>Agreement</li> <li>FACTS Tuition</li> <li>Enrollment Packet Review</li> </ul>                                                       | Please upload the letter here.         Browse         * ✓         I, the undersigned Parent/Guardian, fully understand that completing this admission packet in its entirety does NOT guarantee my child's acceptance for the 2017-2018 school year at Islamic Foundation School.         I, the undersigned Parent/Guardian, fully accept all financial responsibility for the student.         Please provide your full legal name in the box below.         .         Name:       Parent Test         Date: 11/14/2016 |
|                                                                                                    | Check here for Parent/Guardian Signature Date: 11/14/2016 <save &="" back="" next="" save=""></save>                                                                                                    |

23. Please click on the links for more information regarding Tuition and Fees and FACTS information. IFS partners with FACTS as part of our tuition management and financial assistance assessments. Select the **Go to FACTS** button. *The screen shot below does not show the tab because there are required fields that have not been completed yet.* 

| ISLAMIC FOUNDATION SCHOOL<br>SCHOLARSHIP + CHARACTER + SERVICE<br>Logged in as Log Out                                                                                                    |                                                                                                    |
|----------------------------------------------------------------------------------------------------|----------------------------------------------------------------------------------------------------|
|                                                                                                    | FACTS Tuition                                                                                                    |
| ONLINE ENROLLMENT         TEST (NEW) ISLAMIC         TEST (NEW) ISLAMIC         Instructions & Resources         ✓ Enrollee Information         ✓ Parent/Guardian Information         ✓ Parent/Guardian Information         ✓ Energency Contacts and<br>Authorized Pickup         ✓ Home Language Survey         ✓ Medical Information         ✓ Program Participation and<br>Release Form         ✓ Document Upload         ✓ Financial Assistance         ✓ Financial Responsibility<br>Agreement         FACTS Tuition         Enrollment Packet Review | Test (New) Islamic Foundation School - Year: 2017-2018 - Grade: 06 <b>DLEASE NOTE THE FOLLOWING:</b> Wend directed over to FACTS, please make sure you enter the names and grade levels for ALL of the students you plan to enroll have to create a na greement plan only once in FACTS as long as you enter all of the students you plan to enroll.         Please review the <u>Tuition and Fees</u> .         Click here for more FACTS information <b>Click here for more FACTS</b> payment method selection, please complete the fields listed below on the Parent/Guardian Information form.         A parent Address         Parent State         Parent Email |

Log into your FACTS account. Do NOT create a new account if one already exists. This will create duplicate records. Please notify our main office if you have accidently created one. If you have NOT created a FACTS account, click on the **Create a username & password** tab.

| FACTS<br>A Bellet COMM                                                                                                    |                                                                     |
|----------------------------------------------------------------------------------------------------|---------------------------------------------------------------------|
|                                                                                                    |                                                                     |
| Islamic Foundation School                                                                                                    |                                                                     |
| Welcome to Islamic Foundation School!                                                                                                    | Sign In                                                             |
| We are pleased to offer FACTS Payment Plans and Grant & Aid Financial Needs<br>Assessment on the same platform.                                                                                                    | Username                                                            |
| To sign up for a payment plan, please refer to the online payment plan invitation you<br>received from FACTS. This invitation will have instructions for you to enroll in a payment<br>plan.                                                                     | Password                                                            |
| To apply for Grant & Aid, please Sign in (existing FACTS user) or Create a user account.                                                                                                    | Sign in Sign in using your e-mail                                   |
| Enrolling in a FACTS tuition payment plan allows you to select a payment option that best<br>suits your financial needs. The plans listed below are offered by your school. Depending on<br>the start and end date of each plan, they may not always be offered. | Forgot Username / Password?                                         |
| Monthly Payments:                                                                                                    | New Account                                                         |
| Spread your tuition balance over monthly installments.<br>Payment Methods Offered: Credit Card, Automatic Bank Draft                                                                                                    | New user? Create an online account.<br>Create a username & password |
| Semi-Annual Payments:                                                                                                    |                                                                     |
| Pay your tuition in two installments.<br>Payment Methods Offered: Credit Card, Automatic Bank Draft                                                                                                    | Having difficulties? Check our FAQs.                                |
| Payment in Full:                                                                                                    |                                                                     |
| FACTS is a quick, secure method for paying your tuition balance in full.<br>Payment Methods Offered: Credit Card, Automatic Bank Draft                                                                                                    |                                                                     |

Please note, payments made through a credit card are assessed an additional charge for processing.

24. Check the box for the correct contact information or **Add New**.

| FACTS                                                                                                    |                                                                                                    |
|----------------------------------------------------------------------------------------------------|----------------------------------------------------------------------------------------------------|
|                                                                                                    |                                                                                                    |
| Link Activity<br>While attempting to link this service to yo<br>be applied to all services linked to your | our user account the following information was found to be different. Please select the value you wish to use. The information you select will online account. |
| Select options for each                                                                                   | category below                                                                                                    |
| E-mail Addresses                                                                                          | Sshariff@ifsvp.org Add New                                                                                                    |
| Daytime Phone Number                                                                                      | O .<br>O<br>Add New                                                                                                    |
| Mobile Phone Number                                                                                       | O<br>Add New                                                                                                    |
|                                                                                                    | Submit Cancel                                                                                                    |

25. You are now at the home page for your account. There may be a balance still indicated on here from the 2016-2017 school year if you have any children currently enrolled, do not be alarmed. Select the **Set up a Payment Plan** link.

| Islamic Foundation School                                                                                         |                                  | FACTS BEspañol OCustomer Service                                                                                                    |
|----------------------------------------------------------------------------------------------------|----------------------------------|----------------------------------------------------------------------------------------------------|
| Home My Profile Financial Accounts                                                                                |                                  | 🛆 Signed in as Saadia [                                                                                                    |
| Hello                                                                                                    |                                  |                                                                                                    |
| Saadia Shariff #534016449<br>For Fareeha Shaik and Ibrahim Shaik<br>Current Balance<br>\$464.50<br>Make a Payment | View Details                     | FACTS Grant & Aid  Apply for Financial Aid with FACTS  Start Application                                                                                                    |
| 2015-2016 SCHOOL YEAR<br>Payment Plan (105 129 414)<br>Incidental Expenses<br>Set up a Payment Plan               | AMOUNT DUE<br>\$464.50<br>\$0.00 | Image: Second system         Image: Second system         Image: Second system |

26. Select the radio button for 2017-2018 School Year.

| FACTS                                                                    |                                                                                                    |
|--------------------------------------------------------------------------|----------------------------------------------------------------------------------------------------|
|                                                                          |                                                                                                    |
| Islamic Foundation School Please select a term                           | AE HELP                                                                                                    |
| <ul> <li>2015-2016 School Year</li> <li>2016-2017 School Year</li> </ul> |                                                                                                    |
|                                                                          |                                                                                                    |
|                                                                          |                                                                                                    |
| Begin                                                                    | Cancel                                                                                                    |
|                                                                          |                                                                                                    |
| A-AD-0-60<br>v16.2.10504.11533                                           | Top of Page   Customer Service   Terms of Use   Privacy & Security<br>© 2001-2016 Neinet, Inc. and Affiliates. All Rights Reserved. |

# 27. Select the **Begin** button.

| 2017-2018 School Year 달                                                                                            |
|----------------------------------------------------------------------------------------------------|
| E E E                                                                                                    |
| Want to designate another payer? 🕜                                                                                 |
| an with FACTS.                                                                                                    |
| ent Co. at 866-441-4637.                                                                                           |
|                                                                                                    |
|                                                                                                    |
|                                                                                                    |
|                                                                                                    |
|                                                                                                    |
| Customer Service   Terms of Use   Privacy & Security<br>001-2017 Nelnet, Inc. and Affiliates. All Rights Reserved. |
|                                                                                                    |

28. Verify your contact information. Please select the check box for **Use e-mail correspondence**.

| FACTS<br>• @=fast const    |                  |                                                                                                    |                                                                       |                         | KE                                                                       | source Library                                                                                                    | Heedback Horum   Customer Service                                                                                                    |
|----------------------------|------------------|----------------------------------------------------------------------------------------------------|-----------------------------------------------------------------------|-------------------------|--------------------------------------------------------------------------|----------------------------------------------------------------------------------------------------|----------------------------------------------------------------------------------------------------|
| Televeia Courd             | tion Color       | .1                                                                                                    |                                                                       |                         |                                                                          |                                                                                                    | 2017 2010 Cohool Year 4                                                                                                    |
| Islamic Founda             | ation Schoo      |                                                                                                    |                                                                       |                         |                                                                          |                                                                                                    | 2017-2018 School Year                                                                                                    |
| Progress Tracker           |                  |                                                                                                    |                                                                       |                         |                                                                          |                                                                                                    | L VR                                                                                                    |
| •                          | -0               |                                                                                                    |                                                                       |                         | -0                                                                       | 0                                                                                                    |                                                                                                    |
| Information                | Students         | Plan Options                                                                                                    | Details                                                               | Schedule                | Authorize                                                                | Thank You                                                                                                    |                                                                                                    |
|                            |                  |                                                                                                    | E                                                                     | valuation Mod           | e                                                                        |                                                                                                    |                                                                                                    |
| Contact I<br>Family Inform | nforma<br>nation | tion                                                                                                    |                                                                       |                         |                                                                          |                                                                                                    |                                                                                                    |
| Name<br>E-mail Addresses   |                  | Muzammil Qurashi<br>300 W Highridge Ro<br>Villa Park, IL 60181<br>United States<br>(630)941-8800 Ext.<br>(847)833-6823<br>muqurashi@ifsvp.or<br>♥ Please send me<br>♥ Use e-mail for or<br>E mail corresponder | d<br>1044<br>rg<br>e-mail payment re<br>prrespondence<br>prespondence | Edit<br>minders Details | To stay<br>authoriz<br>agents<br>current<br>cellular<br>automa<br>messag | informed and re<br>re FACTS and it<br>to contact me re<br>and future numt<br>telephone or ott<br>tic dialing syster<br>jes, and/or SMS | ceive the best service, I<br>s representatives and<br>garding my account at any<br>vers that I provide for my<br>ner wireless device using<br>ns, artificial or prerecorded<br>text messages. |
|                            |                  | E-mail corresponder<br>provided                                                                                                    | ack Next                                                              | all e-mail addresses    | cit Cancel                                                               |                                                                                                    |                                                                                                    |

29. Create a payment plan for the **student**(**s**) you are enrolling. **Please make sure you are entering all the students you wish to enroll**. This includes any returning students and new students you wish to enroll.

Enter the student(s) name and grade level.

### Please Note:

When you begin a new enrollment packet in RenWeb for your other children, you will be again directed to FACTS. However, you will not have to create a new payment plan. FACTS will recognize that a payment plan with all of your children already exists and you will have the option to return to RenWeb to continue with the remaining steps.

|                |                        |                |                |                     |                     |                       | source cibrary 1 | recoblect oran pro    | ustomer cervice |
|----------------|------------------------|----------------|----------------|---------------------|---------------------|-----------------------|------------------|-----------------------|-----------------|
| FAG            | CTS                    |                |                |                     |                     |                       |                  |                       |                 |
| × (8           | einet company          |                |                |                     |                     |                       |                  |                       |                 |
|                |                        |                |                |                     |                     |                       |                  |                       |                 |
| Islami         | c Foundati             | on School      |                |                     |                     |                       |                  | 2017-2018 Sc          | hool Year 🚦     |
| Progress       | Tracker                |                |                |                     |                     |                       |                  |                       | LIVE HI         |
|                |                        | •              |                | 0                   |                     |                       | 0                |                       | -               |
| Cont<br>Inform | tact<br>nation         | Students       | Plan Options   | Payment<br>Details  | Payment<br>Schedule | Review &<br>Authorize | Thank You        |                       |                 |
|                |                        |                |                | E                   | valuation Mode      | •                     |                  |                       |                 |
| Stuc           | donte                  |                |                |                     |                     |                       |                  |                       |                 |
| Stut           | Jenis                  |                |                |                     |                     |                       |                  |                       |                 |
|                | Student First          | Name           |                | Student Last Name   |                     |                       |                  |                       |                 |
|                | No records for         | ınd            |                |                     |                     |                       |                  | Add Student           |                 |
| Ad             | ld Stud                | ent            |                |                     |                     |                       |                  |                       |                 |
|                |                        |                | na lelemie Est | undetion Cohool Th  |                     |                       |                  | alanda in futura anno | Ilmont nookoto  |
| going          | g forward.             | idents attendi | ng islamic Fou | Indation School. In | le Renweb enrollme  | nt process will i     | ecognize all stu | idents in future enro | liment packets  |
| Stu            | udent First Nam        | )e*            |                |                     |                     |                       |                  |                       |                 |
| Stu            | udent Last Nam         | ne*            |                |                     |                     |                       |                  |                       |                 |
| Gra<br>Yes     | ade Level for 1<br>ar* | 6/17 School    | Select         |                     | •                   |                       |                  |                       |                 |
|                |                        |                |                |                     |                     |                       |                  |                       |                 |
|                |                        |                |                |                     |                     |                       |                  |                       |                 |
|                |                        |                | Save           | Cancel              |                     |                       |                  |                       |                 |
|                |                        |                |                |                     |                     |                       |                  |                       |                 |

# 30. Select your choice for payment plan options. Our monthly payments are set up on a 10 month plan, beginning in Aug till May.

| Progress Tr        | racker                                                                              |                         |                               |                           |                                           | <b>K</b>       |
|--------------------|-------------------------------------------------------------------------------------|-------------------------|-------------------------------|---------------------------|-------------------------------------------|----------------|
|                    | • •                                                                                 | 0                       | 0                             | 0                         | 0                                         |                |
| Contac<br>Informat | t Students Plan Opt<br>ion                                                          | <b>ions</b> Payr<br>Det | nent Payment<br>ails Schedule | Review & Authorize        | Thank You                                 |                |
| Payn               | nent Plan Options                                                                   | 6                       |                               |                           |                                           |                |
| Select a pa        | yment schedule                                                                      |                         |                               | Sho                       | W: All Items Selected                     | ¥              |
| Monthl             | y Payment Plan ending                                                               | in May                  |                               |                           |                                           |                |
| Select             | Payment Method                                                                      | Number of<br>Payments   | Beginning Month               | Available<br>Payment Days | Last Day to Enroll                        | Enrollment Fee |
| 0                  | Automatic Payments from<br>• Checking / Savings<br>• Credit Card                    | 10                      | August 2016                   | 1st<br>10th<br>20th       | 20 Jul 2016<br>28 Jul 2016<br>08 Aug 2016 | \$0.00         |
| Schedu             | uled Full Payment                                                                   |                         |                               |                           |                                           |                |
| Select             | Payment Method                                                                      | Number of<br>Payments   | Beginning Month               | Available<br>Payment Days | Last Day to Enroll                        | Enrollment Fee |
| 0                  | Automatic Payments from <ul> <li>Checking / Savings</li> <li>Credit Card</li> </ul> | 1                       | August 2016                   | 20th                      | 08 Aug 2016                               | \$0.00         |

## Semi Annual Payment Plan

| Select | Payment Method                                                                      | Number of<br>Payments | Payment Months              | Available<br>Payment Days | Last Day to Enroll | Enrollment Fee |
|--------|-------------------------------------------------------------------------------------|-----------------------|-----------------------------|---------------------------|--------------------|----------------|
| 0      | Automatic Payments from <ul> <li>Checking / Savings</li> <li>Credit Card</li> </ul> | 2                     | August 2016<br>January 2017 | 1st                       | 20 Jul 2016        | \$0.00         |

31. Select your method of payment. You have two options for providing either your bank account number or credit/debit card. There is a 2.75% processing fee if you are providing a credit/debit card.

| FACT                   | S.                        |                   |                   |                                                                   |                              |                  |                       |
|------------------------|---------------------------|-------------------|-------------------|-------------------------------------------------------------------|------------------------------|------------------|-----------------------|
|                        |                           |                   |                   |                                                                   |                              |                  |                       |
| Islamic Fo             | undation School           |                   |                   |                                                                   |                              |                  | 2016-2017 School Year |
| Progress Track         | er                        |                   |                   |                                                                   |                              |                  | LIVE H                |
| •                      |                           | •                 | •                 | O                                                                 |                              | 0                | _                     |
| Contact<br>Information | Students                  | Plan Options      | Paymen<br>Details | t Payment<br>Schedule                                             | Review &<br>Authorize        | Thank You        |                       |
|                        |                           |                   |                   | Evaluation Mo                                                     | de                           |                  |                       |
| Dovra                  | nt Dotoila                |                   |                   |                                                                   |                              |                  |                       |
| Fayme                  | ent Details               |                   |                   |                                                                   |                              |                  |                       |
| Please enter y         | our primary financial acc | ount for payments |                   |                                                                   |                              |                  |                       |
| Pay using              | Select                    | -                 | 0                 | The following processing f                                        | ees may apply:               |                  |                       |
|                        | Select                    |                   | ĺ                 | <ul> <li>Credit Card - up to</li> </ul>                           | 2.75%                        |                  |                       |
|                        | Add Bank Account -        | -                 |                   | <ul> <li>Debit Card - up to</li> <li>Checking or Savin</li> </ul> | 2.75%<br>gs account - no fee |                  |                       |
|                        | Add Oredit Oard           |                   |                   | The amount will be disclos                                        | ed once you select y         | our payment meth | od.                   |
|                        |                           |                   |                   |                                                                   |                              |                  |                       |
|                        |                           |                   |                   |                                                                   |                              |                  |                       |
|                        |                           |                   |                   |                                                                   |                              |                  |                       |
|                        |                           |                   | Ba                | ck Next                                                           | Cancel                       |                  |                       |
|                        |                           |                   |                   |                                                                   |                              |                  |                       |

32. Payment details continued... Select the check box for Yes, please enroll me in auto pay for incidental expenses, if you chose to do so. Incidental expenses are fees that are outside of tuition, i.e. field trips, hearing & vision exams, PSAT/ACT/AP exams, overdue library fines, etc. Parents/Guardians do have an option to opt out of Auto Pay for Incidental Expenses. If you chose not to select this option, an invoice will be generated and sent to you via email or postal. It will be the responsibility of the Parent/Guardian to ensure payments are received by the due date. Payments to FACTS can be made via over the phone with FACTS, postal, or by logging into your FACTS account and making payment. Going forward, we are no longer accepting payments directly at the school. Payments must be conducted through FACTS.

| Islamic Foundation School                                |                                    |                         |                         |                    | 2016-2017 School Year 달 |
|----------------------------------------------------------|------------------------------------|-------------------------|-------------------------|--------------------|-------------------------|
| Progress Tracker                                         |                                    |                         |                         |                    | IVE H                   |
| • • •                                                    | •                                  |                         |                         | 0                  | <b>-</b>                |
| Contact Students Plan Option<br>Information              | s Payment<br>Details               | Payment<br>Schedule     | Review &<br>Authorize   | Thank You          |                         |
|                                                          | E                                  | valuation Mo            | de                      |                    |                         |
|                                                          |                                    |                         |                         |                    |                         |
| Payment Details                                          |                                    |                         |                         |                    |                         |
| Please enter your primary financial account for payment  | nts                                |                         |                         |                    |                         |
| Pay using Chase - 1111                                   | • ?                                |                         |                         |                    |                         |
| Incidental Expenses                                      |                                    |                         |                         |                    |                         |
| Incidental expenses may be billed separately. If enrolle | d in auto pay, these paym<br>enses | nents will be automatic | ally processed from t   | the account above. |                         |
|                                                          |                                    |                         |                         |                    |                         |
| Peace of Mind (POM) Benefit                              |                                    |                         |                         |                    |                         |
| The POM Benefit will pay any eligible FACTS unpaid bal   | ance in the event of the d         | leath of the Responsib  | le Party or his/her leg | gal spouse. Covera | ge is only              |
| you have a FACTS Payment Plan Agreement.                 | e lee lor this benefit is \$1.     | 7.00. Tou will be auton | laucally reenfolled in  | r Oivi each consec | uuve year               |
| Yes, please enroll me in the POM benefit                 |                                    |                         |                         |                    |                         |
|                                                          |                                    |                         |                         |                    |                         |
|                                                          | Back                               | Next                    | Cancel                  |                    |                         |
|                                                          |                                    |                         |                         |                    |                         |

33. Select the day of the month you would like funds to be deducted from your bank account or charged if you have provided a credit/debit card. (Pending the payment method you had selected earlier).

| Progress Tracker                                              |                                                                 |
|---------------------------------------------------------------|-----------------------------------------------------------------|
| 0 0 0                                                         | e00                                                             |
| Contact Students Plan Options Pa<br>Information D             | ayment Payment Review & Thank You<br>Details Schedule Authorize |
| Payment Schedule                                              |                                                                 |
| What day do you want the future scheduled payments to be on?* | 20th 👻                                                          |
| Future Payment Schedule                                       |                                                                 |
| Payment Date                                                  | Description                                                     |
| Monday, August 22, 2016                                       | Payment                                                         |
| Tuesday, September 20, 2016                                   | Payment                                                         |
| Thursday, October 20, 2016                                    | Payment                                                         |
| Monday, November 21, 2016                                     | Payment                                                         |
| Tuesday, December 20, 2016                                    | Payment                                                         |
| Friday, January 20, 2017                                      | Payment                                                         |
| Tuesday, February 21, 2017                                    | Payment                                                         |
| Monday, March 20, 2017                                        | Payment                                                         |
| Thursday, April 20, 2017                                      | Payment                                                         |
| Monday, May 22, 2017                                          | Payment                                                         |

34. Check the box for **I have read and accept the terms and conditions of this payment plan**. Then click the **Authorize** button.

|                                                                                         | 101120                                                                          | EACTS Deturned Development For F                                                                                | Delie |
|-----------------------------------------------------------------------------------------|---------------------------------------------------------------------------------|----------------------------------------------------------------------------------------------------|-------|
|                                                                                         |                                                                                 | FACTS Returned Payment Fee F                                                                                    | OIIC  |
| The payment amount will<br>institution finalizes your pa<br>Payment<br>Chase -<br>(Char | be available once your<br>ayment plan agreement.<br>Method<br>1111<br>ge)       | I have read and accept the terms and conditions of this payment plan          Back       Authorize       Cancel |       |
| Contact Information                                                                     |                                                                                 | с                                                                                                    | Chan  |
| Name/Address                                                                            | Muzammil Qurashi<br>300 W Highridge Rd<br>Villa Park, IL 60181<br>United States | ✓ Use e-mail for correspondence                                                                                 |       |
| Phone                                                                                   |                                                                                 |                                                                                                    |       |
| E-mail                                                                                  | muqurashi@ifsvp.org                                                             |                                                                                                    |       |
| Student Summary                                                                         |                                                                                 |                                                                                                    |       |
| lame                                                                                    |                                                                                 |                                                                                                    |       |
| FS Student                                                                              |                                                                                 |                                                                                                    |       |
| FS Student                                                                              |                                                                                 | Change                                                                                                    | e     |
| ayment Details                                                                          |                                                                                 | c                                                                                                    | Chan  |
| uture Payments Scheduled                                                                | Chase - 1111                                                                    |                                                                                                    |       |
| Yes, please enroll me in auto<br>noidental expenses may be bille                        | pay for incidental expenses<br>d separately. If enrolled in auto pay            | these payments will be automatically processed from the account above                                           |       |

# 35. Click on the **Continue RenWeb Enrollment** button

| FACTS                                |                                      |                                                                                 |                     |                                             |                                                                     |                                    |           |               |
|--------------------------------------|--------------------------------------|---------------------------------------------------------------------------------|---------------------|---------------------------------------------|---------------------------------------------------------------------|------------------------------------|-----------|---------------|
|                                      |                                      |                                                                                 |                     |                                             |                                                                     |                                    |           |               |
| Islamic Founda                       | ation Schoo                          | I                                                                               |                     |                                             |                                                                     |                                    | 2016-2017 | School Year 달 |
| Progress Tracker                     |                                      |                                                                                 |                     |                                             |                                                                     |                                    |           | LIVE          |
| Contact<br>Information               | Students                             | Plan Options                                                                    | Payment<br>Details  | Payment<br>Schedule                         | Review &<br>Authorize                                               | Thank You                          |           |               |
|                                      |                                      |                                                                                 | Ev                  | valuation Mod                               | le                                                                  |                                    |           |               |
| Thank Yo                             | u                                    |                                                                                 |                     |                                             |                                                                     |                                    |           |               |
| Thank you for cor                    | mpleting a FACT                      | S payment plan for Isla                                                         | amic Foundation Sch | ool. Please print a co                      | py for your records.                                                |                                    |           |               |
| Did you know that                    | at vou can receive                   | e text alerts on your m                                                         | obile phone? Learn  | More                                        |                                                                     |                                    |           |               |
| <ul> <li>An authorized pa</li> </ul> | arty can make pa                     | yments on your behalf                                                           | . Want to designate | another payer?                              |                                                                     |                                    |           | J             |
|                                      | Payment Me<br>Chase - 1 <sup>7</sup> | rthod<br>111                                                                    | ₫ lh                | ave read and accept<br>(Sig<br>Continue Ren | the terms and condit<br>ned on 12 May 2016<br><b>Web Enrollment</b> | ions of this payment<br>)<br>Print | nt plan   |               |
| Contact Inform                       | mation                               |                                                                                 |                     |                                             |                                                                     |                                    |           |               |
| Name/Address                         |                                      | Muzammil Qurashi<br>300 W Highridge Rd<br>Villa Park, IL 60181<br>United States |                     | Use e-                                      | mail for corresponde                                                | nce                                |           |               |

36. After being directed back to RenWeb, the following confirmation should appear. Thank you for making your payment method selection with FACTS. Please contact the school to make any changes to your payment plan.

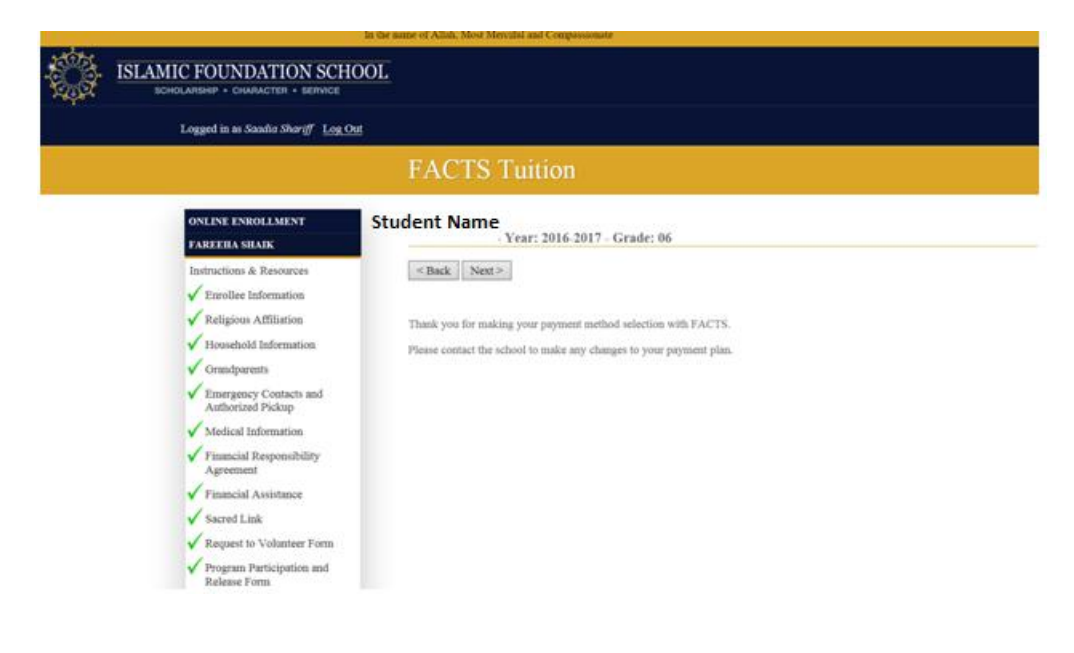

37. Please review your enrollment packet. If you have submitted everything you will not see any fields that have a **Required** listed. You will not be able to submit the packet until all required fields have been entered. Select the **View PDF** button if you would like to retain a copy of the packet for your records.

Select the Complete Review and Submit Enrollment Packet button.

| ONLINE ENROLLMENT         FREEHA SHAIK         Instructions & Resources         Enrollee Information         Participation and         View PDF         Moushold Information         Grandparents         Emergency Costacts and Authorized Pickup         Medical Information         Financial Responsibility Agreement         Student Nuchaame:         Financial Assistance         Sacred Link         Request to Volunteer Form         Program Participation and Release Form         Program Participation and Release Form         Program Participation and Release Form                                                                                                    |                                                                  | Review and Submit Enrollment Packet                                                                                                    |
|----------------------------------------------------------------------------------------------------|------------------------------------------------------------------|----------------------------------------------------------------------------------------------------|
| FXREEHA SHARK       Year: 2016-2017 - Grade: 06         Instructions & Resources       You have completed all the requirements for this online enrollment. Review your information below. Use the links on the left to make any changes before submiting this packet. Click the Complete Review and Submit Enrollment Packet button to submit you packet and make any fee payments that may be necessary.         Religious Affiliation       View PDF         Household Information       Complete Review and Submit Enrollment Packet         Grandparents       Enerollee Information         Student Name:       Student Name:         Medical Information       Student Birth Date:         Finncial Responsibility Agreement       Student Birth Date:         Student Birth Date:       Student Email Address:         Student Birth Date:       Student Email Address:         Program Participation and Responsibility Response form       Stret Address:         Program Participation and Relies Form       Campter Email Address:         Program Participation and Relies Form       Camptry: I i         Partors       Zin: 60590                                                                                                    | ONLINE ENROLLMENT                                                |                                                                                                    |
| Instructions & Resources  Enrollee Information Packet and make any planges before submitting this packet. Click the Complete Review and Submit Enrollment Packet botton to submit you packet and make any planges before submitting this packet. Click the Complete Review and Submit Enrollment Packet botton to submit you packet and make any planges before submitting this packet. Click the Complete Review and Submit Enrollment Packet botton to submit you packet and make any planges before submitting this packet. Click the Complete Review and Submit Enrollment Packet botton to submit you packet and make any planges that may be necessary.  Program Participation and Release Form Packet Submit Enrollment Packet  Packet Submit Enrollment Packet  Packet Submit Enrollment Packet  Program Participation and Release Form Packet  Packet Submit Enrollment Packet  Packet Submit Enrollment Packet  Packet Submit Enrollment Packet  Packet Submit Enrollment Packet  Packet Submit Enrollment Packet  Packet Submit Enrollment Packet  Packet Submit Enrollment Packet  Packet Submit Packet Submit Enrollment Packet  Packet Submit Enrollment Packet  Packet Submit Packet  Packet Submit Packet Submit Enrollment Packet  Packet Submit Packet Submit Enrollment Packet  Packet Submit Packet  Packet Submit Packet Submit Packet  Packet Submit Packet Submit Packet  Packet Submit Packet  Packet Packet  Packet Packet  Packet Packet  Packet Packet  Packet Packet  Packet Packet  Packet Packet Packet Packet  Packet Packet Packet Packet Packet Packet Packet Packet Packet Packet Packet Packet Packet Packet | FAREEHA SHAIK                                                    | Year: 2016-2017 - Grade: 06                                                                                                    |
| Enrollee Information       make any changes before submitting this packet. Click the Complete Review and Submit Enrollment Packet button to submit you packet and make any fee payments that may be necessary.         Religious Affiliation       View PDF         Household Information       Complete Review and Submit Enrollment Packet         Grandparents       Enrollee Information         Medical Information       Student Name:         Financial Responsibility       Student Nakname:         Financial Assistance       Student SN/SIN:         Student Student St                                                                                                    | Instructions & Resources                                         | You have completed all the requirements for this online enrollment. Review your information below. Use the links on the left to                                                         |
| Religious Affiliation     View PDF       Household Information     Complete Review and Submit Enrollment Packet       Grandparents     Enrollee Information       Medical Information     Student Name:       Medical Information     Student Nakname:       Financial Responsibility<br>Agreement     Student SN/SIN:       Financial Assistance     Student Email Address:       Student Email Address:     Complete Review and Submit Enrollment Packet       Pinancial Assistance     Student Nickname:       Student SN/SIN:     Student SN/SIN:       Student Email Address:     Complete Email Address:       Program Participation and<br>Release Form     Comptry: I       Nature     Zue: cods90                                                                                                    | <ul> <li>Enrollee Information</li> </ul>                         | make any changes before submitting this packet. Click the Complete Review and Submit Enrollment Packet button to submit your<br>packet and make any fee payments that may be necessary. |
| Household Information     Complete Review and Submit Eurollment Packet       Grandparents     Enrollee Information       Medical Information     Student Name:       Medical Information     Student Nakname:       Financial Responsibility<br>Agreement     Student Nakname:       Financial Assistance     Student SN/SIN:       Student SSN/SIN:     Student SSN/SIN:       Sacred Link     Student Email Address:       Request to Volunteer Form     City:       Program Participation and<br>Release Form     State: IL<br>Compty:       Nators     Zin: (0059)                                                                                                    | <ul> <li>Religious Affiliation</li> </ul>                        | View PDF                                                                                                    |
| Grandparents     Enrollee Information       Emergency Contacts and<br>Authorized Pickup     Student Name:       Medical Information     Student Nakname:       Financial Responsibility<br>Agreement     Student Nakname:       Financial Assistance     Student SSN/SIN:       Student Link     Student Emergency       Request to Volunteer Form     Street Address:       Program Participation and<br>Release Form     Country: 1       Austrian     Country: 1                                                                                                    | <ul> <li>Household Information</li> </ul>                        | Complete Daview and Echevit Excellencet Deduct                                                                                                    |
| Emergency Contacts and<br>Authorized Pickup         Enrollee Information           Medical Information         Student Name:           Medical Information         Student Nakname:           Financial Responsibility<br>Agreement         Student Nakname:           Financial Assistance         Student SSN/SIN:           Student Limit Home Phone:         Student Email Address:           Sacred Link         Student Email Address:           Request to Volunteer Form         City:           Program Participation and<br>Release Form         State: IL<br>Country:           Austrian         Zin: (5059)                                                                                                    | Grandparents                                                     | Compete Review and Suomit Enroument Packet                                                                                                    |
| Student Name:           Medical Information         Student Name:           Financial Responsibility<br>Agreement         Student SN/SIN:           Financial Assistance         Student film Phone:           Stardet Link         Student Phone:           Stardet Link         Student SN/SIN:           Request to Volunteer Form         City:           Program Participation and<br>Release Form         State: IL<br>Country:           Name:         Zin: 6059                                                                                                    | Emergency Contacts and<br>Authorized Pickup                      | Enrollee Information                                                                                                    |
| Student Nickmann     Student Nickmanne:       Financial Responsibility<br>Agreement     Student Nickmanne:       Financial Responsibility<br>Agreement     Student SNN SIN:       Financial Assistance     Student Cell Phone:       Sacred Link     Student Email Address:       Request to Volunteer Form     Street Address:       Program Participation and<br>Release Form     Country:       In accor Reliance     Zin: (0059)                                                                                                    | Madical Information                                              | Student Name:                                                                                                    |
| Pinncial Responsibility<br>Agreement         Student SSN/SIN:           Finncial Assistance         Student Home Phone:           Finncial Assistance         Student Cell Phone:           Sacred Link         Student Cell Phone:           Request to Volunteer Form         Street Address:           Program Participation and<br>Release Form         State: IL<br>Country:           Reference         Zue: (0059)                                                                                                    |                                                                  | Student Nickname:<br>Student Birth Date:                                                                                                    |
| Page statistical         Student Home Phone:           Financial Assistance         Student Cell Phone:           Sacred Link         Student Email Address:           Request to Volunteer Form         City:           Program Participation and<br>Release Form         Category:           Release Form         Country:           Value         Zity:                                                                                                    | <ul> <li>Financial Responsibility</li> <li>A granmant</li> </ul> | Student SSN/SIN:                                                                                                    |
| ✓ Financial Assistance     Student Cell Phone:       ✓ Sacred Link     Student Email Address:       ✓ Request to Volunteer Form     City:       ✓ Program Participation and<br>Release Form     Country:       In Accord Participation     Country:       In Accord Participation     Zine: 60059                                                                                                    |                                                                  | Student Home Phone:                                                                                                    |
| Sacred Link         Student Email Address:           Request to Volunteer Form         Street Address:           Program Participation and         State: IL           Release Form         Country:             Release Form         Zin: 60059                                                                                                    | <ul> <li>Financial Assistance</li> </ul>                         | Student Cell Phone:                                                                                                    |
| Street Address:           Program Participation and         City:           Program Participation and         State: IL           Release Form         Country: 1           Country: 1         Country: 1           Date: 005/9         Zan: 005/9                                                                                                    | Sacred Link                                                      | Student Email Address:                                                                                                    |
| Proquest to Volumeer Partin         City:           Program Participation and<br>Release Form         State: IL           Release Form         Country:               In across Follow         Zin: 60059                                                                                                    | Description Volumbers Form                                       | Street Address:                                                                                                    |
|                                                                                                    | volues: to volumeer Form                                         | City:                                                                                                    |
| Release Form Country:    <br>Zan: 60659                                                                                                    | <ul> <li>Program Participation and</li> </ul>                    | State: IL                                                                                                    |
| Zip: 60659                                                                                                    | Release Form                                                     | Country:                                                                                                    |
| r racis junion                                                                                                    | ✓ FACTS Tuition                                                  | Zhp: 60659                                                                                                    |

# 38. Select the Submit Enrollment Packet and Make Payment button.

| The submission | of this enrollment packet requires an o | online payment. The fee is as follows: |
|----------------|-----------------------------------------|----------------------------------------|
|                |                                         |                                        |

39. Enter your payment method and information for the registration fees.

| ayment                                                                |              |
|-----------------------------------------------------------------------|--------------|
|                                                                       |              |
| Back to Online Enrollment                                             |              |
| ke your payment below to submit this enrollr                          | ment packet. |
| Online Enrollment                                                     | t Payment    |
| Please Provide Payment Information:                                   |              |
| You will pay \$485.00.                                                |              |
| Email address *                                                       |              |
| 2 D. M. CLC.                                                          |              |
|                                                                       |              |
| Payment Information                                                   |              |
| Payment Information<br>Billing Name *                                 |              |
| Payment Information Billing Name * Bank Account Credit Card           |              |
| Payment Information<br>Billing Name *                                 |              |
| Payment Information<br>Billing Name *<br>O Bank Account O Credit Card |              |

40. Verify your information and select the Pay tab.

# **Verify Payment**

Payment Amount\$485.00A receipt will be emailed to this address.Email AddressBilling NameAccountVISA ending in

If the information above is correct, select "Pay" and your account will be charged the stated amount. If something needs to be modified, please select "Edit Payment" to make your modifications.

| Рау          |  |
|--------------|--|
| Edit Payment |  |
|              |  |

Cancel Payment

## 41. The following confirmation should appear.

Please return back to your Parent Web account to enroll other students. You will have to go through the same process for each child you wish to enroll.

Enrollment Packet Submitted

Your enrollment packet has been submitted. You will receive an Email from the school once they review and accept the enrollment packet.

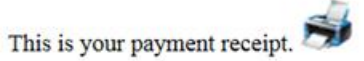

Confirmation Number: Payment Date: 05/10/2016 Effective Date: 05/10/2016 Payment Amount: \$485.00 Account Holder's Name: Street: City: State: Zip Daytime Phone: Email: